#### **Reuse Assignments**

#### Copy assignments from within a section

- 1. Log on to Staff view.
- 2. Click Gradebook tab, Assignments side-tab.
- 3. Select the assignment(s) you want to copy.
- 4. On the **Options** menu, click **Copy** Assignments.
- 5. The system asks if you want to copy the number of assignments you selected. Click **OK.** The copies appear in the list of assignments.

# Create recurring assignments

- 1. Log on to Staff view.
- 2. Click Gradebook tab, Assignments side-tab.
- 3. On the **Options** menu, click **Add** > **Add Assignment.**
- 4. Enter information for the assignment.
- 5. Select one of the following **Recurring Options**:
  - Click **Daily** to define a daily schedule. In **Frequency** field, type the number that determines how often the assignment recurs. For every other day, type **2**.
  - Click **Weekly** to define a weekly schedule.
  - Click **Monthly** to define a monthly schedule.
- If you want to add this assignment to linked classes, select the Also add this assignment to linked classes checkbox.
- 7. Click Save.

# Import assignments from another class or year

- 1. Log on to Staff view.
- 2. Click Gradebook tab, Assignments side-tab.
- 3. On Options menu, click Import Assignments.
- 4. At **Import from** field, click section you want to copy from.
- 5. Click OK.
- 6. Select one of the following to indicate which assignments you want to copy:
  - **Selected** to select specific assignments from section. Select checkboxes for assignments and click **OK**.
  - **Category** to select entire categories of assignments. Select checkboxes for each category, and click **OK**.
  - **All Assignments** to copy all assignments from section.
- 7. Click Import.

#### Shift Assignment Dates

In case of snow day or last -minute schedule change, shift assignment dates forward or backward.

- 1. Log on to Staff view.
- 2. Click **Gradebook** tab.
- 3. Select class section and click **Assignments** side-tab.
- 4. On **Options** menu, click **Shift Assignment Dates.** The following pop -up appears:

| School days to shift         | 1 | Forward - |
|------------------------------|---|-----------|
| Dates to adjust              |   |           |
| Assigned                     |   |           |
| Due                          | V |           |
| Submission open              | V |           |
| Submission close             | V |           |
| Update grade terms as needed | V |           |

- In School days to shift box, type number of days. Click the drop -down to select Forward or Backward.
- 6. Below **Dates to adjust**, select appropriate checkbox(es) (Assigned, Due, Submission open, Submission close).
- Select Update grade terms as needed to update value in Grade Term ID field if the new date is in another grade term.

# Enter New Assignments Directly on Scores Page

Do one of the following:

- Press CTRL+A (you might need to allow pop-ups for this to work).
- Click Add button in last column.
- On Options menu, click Add Assignment.